# Dealer PowerCommand Cloud Registration

COPYRIGHT © 2023 CUMMINS INC.

CUMMINS POWER SYSTEMS | Shoreview, Minnesota

2023

This document provides details on the workflow for creating a new dealer account in PowerCommand Cloud. If at any time you require support, please submit a support request via email to <u>servicetoolsupport@cummins.com</u>.

The general workflow for dealers to register for a PowerCommand Cloud account is outlined below:

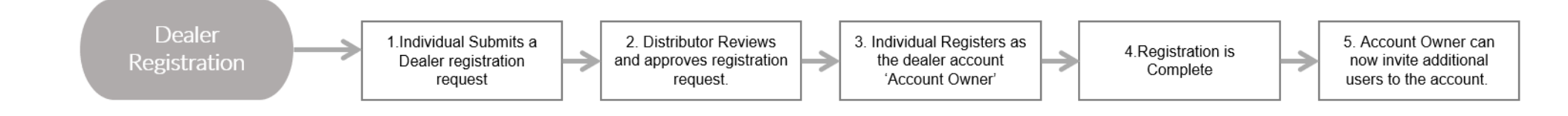

#### Step 1. Individual Submits a Dealer Registration Request.

Navigate to the PowerCommand Cloud web portal at <u>https://portal.powercommandcloud.com/</u> and select 'Register' to begin the process.

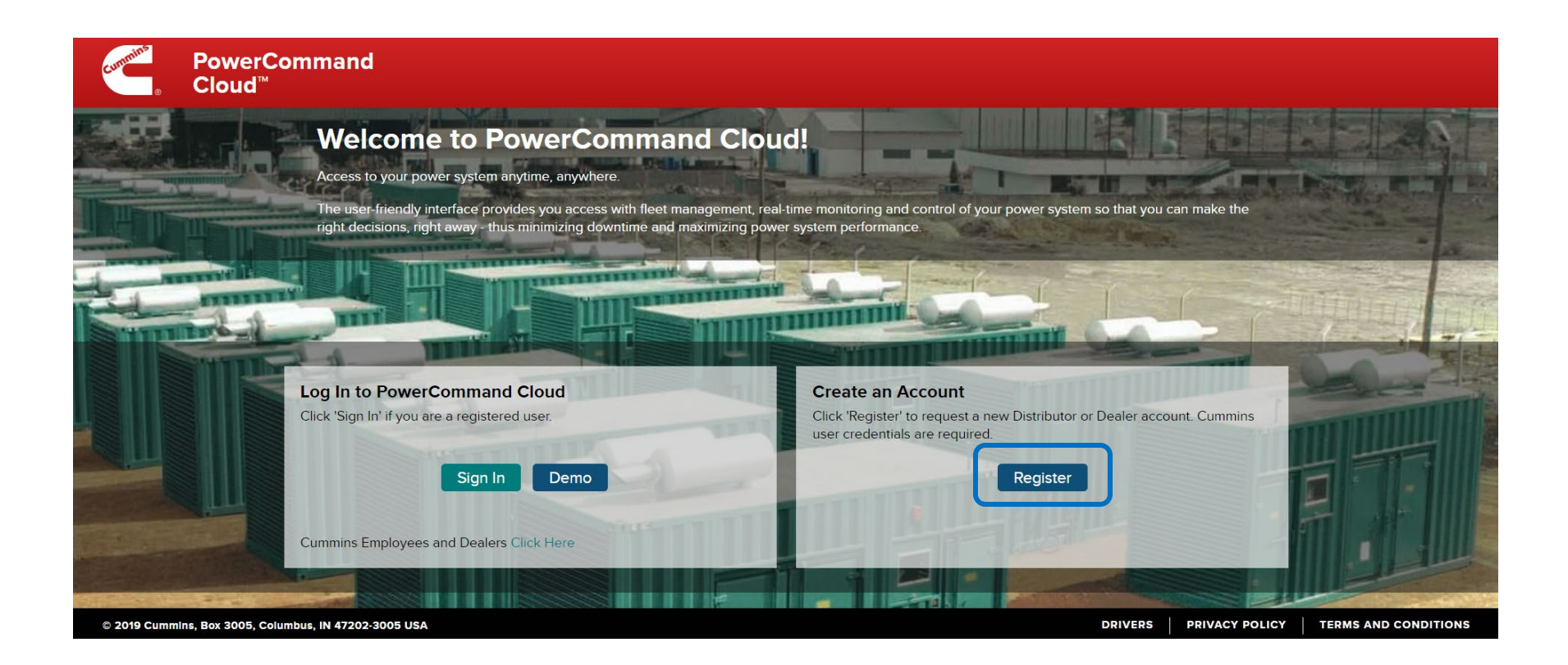

The following form will be presented, please complete the form.

| istration                    |                   |                             |                              |                                     |
|------------------------------|-------------------|-----------------------------|------------------------------|-------------------------------------|
| ount Information             |                   | Contact Information-        |                              |                                     |
| Account Type *               | O Distributor     | First Name *                | John                         |                                     |
| Recount type                 | Dealer            | Middle Initial              | 0                            |                                     |
| Dealer Name *                | Demo Dealer       | Last Name *                 | Public                       |                                     |
| Distributor Code® *          | 12347             | Cummins ID (or WWID)® *     | TT0313                       |                                     |
| Dealer Number *              | 55479             | Contact Email *             | John.Public@demodealer.com   |                                     |
|                              |                   | Contact Phone *             | 555-555-5555                 |                                     |
|                              |                   |                             |                              |                                     |
| sical Address                |                   |                             |                              |                                     |
| Address *                    | 123 Maple St.     |                             |                              |                                     |
| Address Line 2               |                   |                             |                              |                                     |
| City *                       | Anytown           |                             |                              |                                     |
| Country *                    | United States     |                             |                              |                                     |
| State / Province *           | Minnesota v       |                             |                              |                                     |
| Zip / Postal Code *          | 1111              |                             |                              |                                     |
|                              |                   |                             |                              |                                     |
|                              |                   |                             |                              |                                     |
| _                            |                   |                             |                              |                                     |
| Cummins, Box 3005, Columbus, | IN 47202-3005 USA |                             |                              | DRIVERS PRIVACY POLICY TERMS AND CO |
|                              |                   |                             |                              |                                     |
|                              |                   |                             |                              |                                     |
|                              |                   | · Commission the former and | calact the 'Next' button Ent | or your Dealer                      |

Review the entered information for accuracy and check 'I'm not a robot'. Complete the captcha challenge then select the 'Save' button to continue.

| PowerCommand<br>Cloud <sup>™</sup>       |
|------------------------------------------|
| Review                                   |
| - Account Information                    |
| Dealer Name Demo Dealer                  |
| Dealer Number 55479                      |
| Distributor Code 12347                   |
| First Name John                          |
| Middle Initial Q                         |
| Last Name Public                         |
| Cummins ID (or WWID) TT0313              |
| Contact Email John.Public@demodealer.com |
| Contact Phone 555-55555                  |
| Address 123 Maple St.                    |
| City Anytown                             |
| US                                       |
| State / Province MN                      |
| Zip / Postal Code 11111                  |
| Save Conc                                |
|                                          |
|                                          |
|                                          |
|                                          |
|                                          |
|                                          |

After selecting the 'Save' button, the following message will be displayed.

Box 3005, Columbus, IN 47202-3005 USA

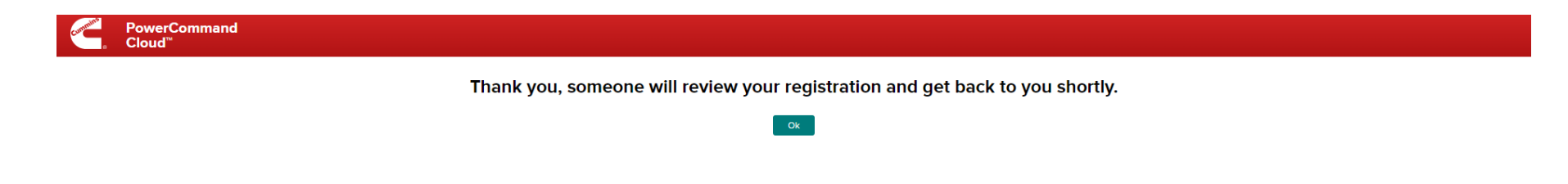

DRIVERS PRIVACY POLICY TERMS AND

#### Step 2. Distributor Reviews and approves registration request.

The request will be forwarded to your distributor for review and approval. You will receive an email confirming that your request was successfully submitted to your distributor for approval.

**(i)** Note: You will not be able to proceed with your account registration until the distributor has approved your request.

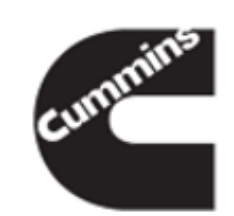

John Q Public,

We have received your request for a new Dealer Account on PowerCommand Cloud. It is currently under review and will be processed soon. You will be notified when processing is complete.

Administration Team PowerCommand Cloud

This notification was sent via PowerCommand Cloud diagnostics

After the distributor approves your request, you will receive an email confirmation confirming that your account request is approved.

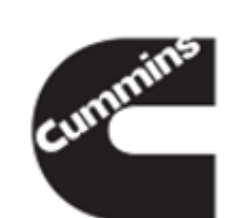

John Q Public,

Your request for a Dealer Account has been approved. You will receive an invite for a New Account and User registration.

Administration Team PowerCommand Cloud

This notification was sent via PowerCommand Cloud diagnostics

#### Step 3. Individual Registers as the dealer account 'Account Owner'.

A second email will be sent with instructions on how to complete the registration process.

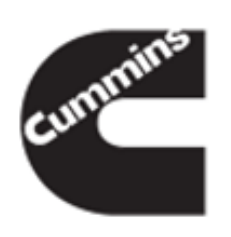

Account: Demo Dealer

Dear John Q Public,

You have been invited to join PowerCommand Cloud™ with the Account Owner role for the Demo Dealer Account. Sign in to remotely manage your power system assets in a secure online environment.

Click this link to accept this invite and create your account on PowerCommand Cloud.

If you require further assistance, please contact your nearest Cummins Dealer/Distributor. Thank you for being a Cummins customer.

This notification was sent via PowerCommand Cloud diagnostics

Click on the link in the email to accept the invitation to complete the registration for your PowerCommand Cloud account.

The link will take you to PowerCommand Cloud portal. Click to Register to begin the user registration process.

# Hello John Q Public. Welcome to PowerCommand Cloud!

You have been invited to be a(n) 'Account Owner' of the Demo Delaers account.

PowerCommand Cloud gives you access to your power system anytime, anywhere. With an easy-to-use web interface, it provides you with fleet management, real-time monitoring and control for your power system so that you can make the right decisions, right away - thus minimizing downtime and maximizing power system performance.

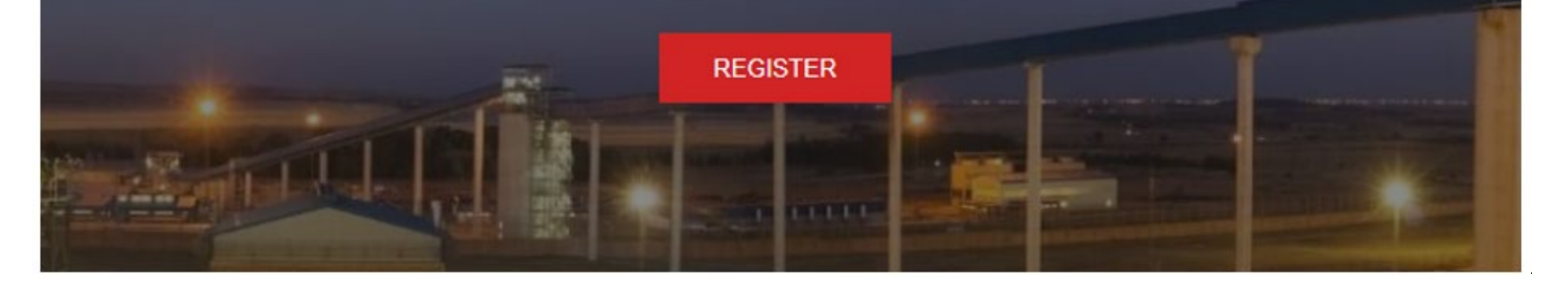

Once you select the 'REGISTER' button, you will be asked to review and approve the Terms of Service before proceeding. After you agree to the Terms of Service, you will be prompted for your Username and Password. Enter your Cummins username and password. These should be the same credentials used for ChannelOne. Note that usernames ending in @cmiuser.com will not work and are not valid for PowerCommand Cloud.

## Step 4. Registration is now Completed

The user will receive a confirmation and can click on 'Take me to my PowerCommand Cloud account' to begin using the platform.

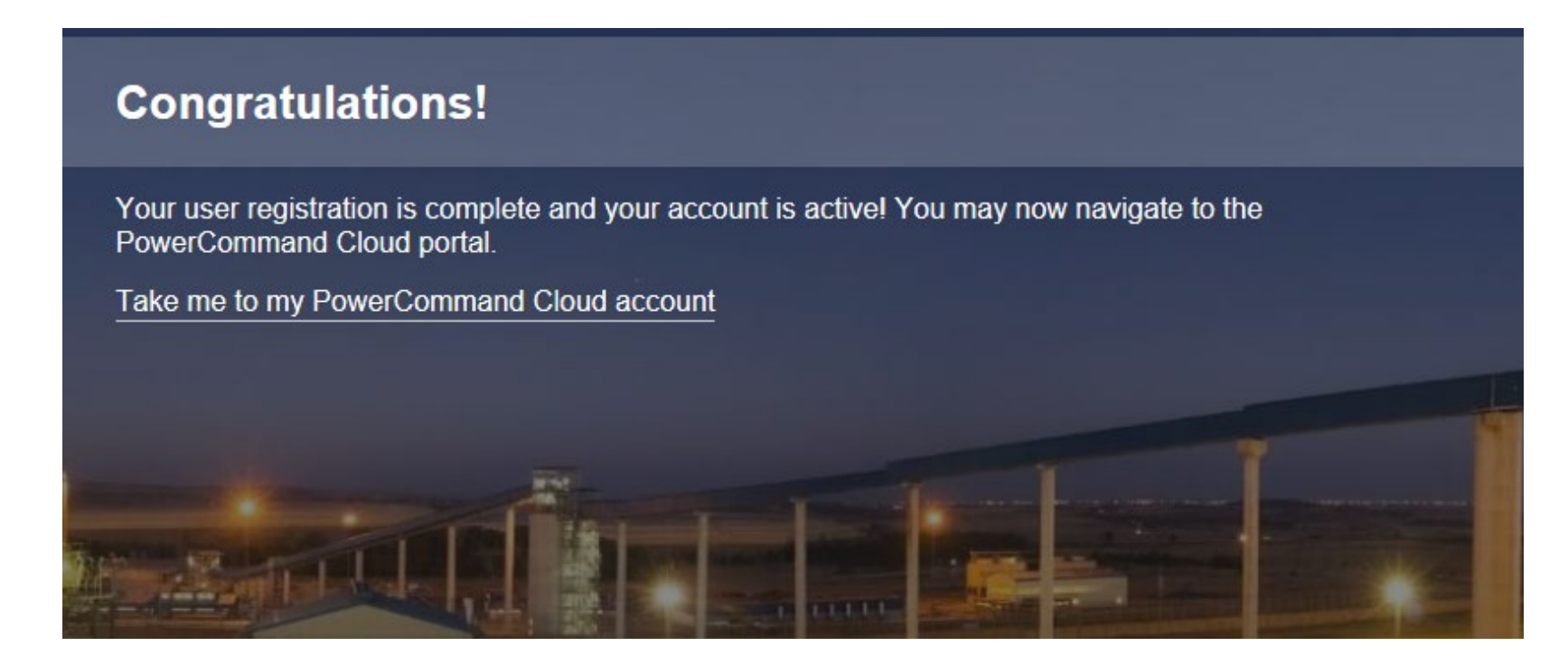

## Step 5. The Account Owner can now invite additional users to the Dealer Account.

If you would like to invite additional users to your dealer account, navigate to Account Management and select your dealer account from the 'Change Account' drop-down menu. Navigate to My Account – Users and select the 'Invite User' button.

| erent PowerCommand<br>Cloud™                 | 🕎 Dashboard | X Account Management |
|----------------------------------------------|-------------|----------------------|
| Account Management > Dealer Prod Sanity Test |             |                      |
| Change Account Dealer Prod Sanity Test       |             |                      |
| My Account Customer Accounts                 |             |                      |

| PowerCommand<br>Cloud™                                                              | 🖵 Dashboard | X Account Management |
|-------------------------------------------------------------------------------------|-------------|----------------------|
| Account Management > Dealer Prod Sanity Test Change Account Dealer Prod Sanity Test |             |                      |
| Account Details                                                                     |             | Search Users Q       |
| Users Open Invitations                                                              |             |                      |
| ✓ pcc demanager                                                                     |             | Edit m Remove        |

Enter the new user's information and select their role from the drop-down menu, then select the 'Send' button to send an email invitation for the new user to join this PowerCommand Cloud account.

| Invite User      |         |        |
|------------------|---------|--------|
| Email *          |         |        |
| Recipient Name * |         |        |
| Role(s) *        | <b></b> |        |
| Send Invite In * | English |        |
| Send             |         | Cancel |

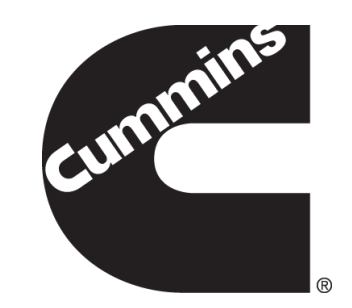

Copyright© 2023 Cummins Inc. All rights reserved. Cummins, the "C" logo, PowerCommand, AmpSentry, and InPower are trademarks of Cummins Inc. Other company, product, or service names may be trademarks or service marks of others. Specification are subject to change without notice.